附件5

# 职称网上申报评审操作指南 (单位)

| <br>· · · · · · · · · |
|-----------------------|

| 1.1 | 职称评审             | 23     |
|-----|------------------|--------|
|     | 1.1.1 所在单位申报公示   | 23     |
|     | 1.1.2 单位推荐上报     | 23     |
|     | 1.1.3 上级单位审核     | 24     |
|     | 1.1.4 申报人员信息查询   | 25     |
| 1.2 | 评委会组建            |        |
|     | 1.2.1 职称申报人员资格复核 |        |
|     | 1.2.2 评审方案呈报     |        |
|     | 1.2.3 抽取评委       | 27     |
|     | 1.2.4 面试通知       |        |
|     | 1.2.5 评审结果       |        |
|     | 1.2.6 评审结果公示     | 29     |
|     | 1.2.7 评审结果申请备案   | 30     |
| 1.3 | 评委功能             |        |
|     | 1.3.1 材料复审       |        |
|     | 1.3.2 面试答辩打分     | 32     |
|     | 1.3.3 材料打分       | 32     |
|     | 1.3.4 投票         | 33     |
|     | 1.3.5 评审意见       | 34     |
|     |                  | — 21 — |

| 1.4 | 评委会   | 会评委管理       |
|-----|-------|-------------|
|     | 1.4.1 | 评委申报记录查询 35 |
|     | 1.4.2 | 年度批次信息提交    |
| 1.5 | 职数国   | ₱报 ······36 |
|     | 1.5.1 | 职数申报        |
|     | 1.5.2 | 职数审核        |
| 1.6 | 审核核   | 时配置         |
|     | 1.6.1 | 评委会下级单位管理   |
|     | 1.6.2 | 审核层级配置单位确认  |
| 1.7 | 证书管   | 會理          |
|     | 1.7.1 | 证书查询        |

#### 1.1 职称评审

### 1.1.1 所在单位申报公示

### 1.1.1.1 操作界面

|    | 年度 同选择年度 |      |          |       |                                       |        |      |    |
|----|----------|------|----------|-------|---------------------------------------|--------|------|----|
| 公司 | 「数据列表    |      |          |       | ⊘ 新塔                                  |        |      |    |
|    |          |      |          |       |                                       |        |      |    |
|    | 年度       | 发文时间 | 单位公示起始日期 | 公示天数  | 单位联系人                                 | 单位联系电话 | 公示状态 | 操作 |
|    |          |      |          |       |                                       |        |      |    |
|    |          |      |          |       |                                       |        |      |    |
|    |          |      |          |       |                                       |        |      |    |
|    |          |      |          | 5. 4. |                                       |        |      |    |
|    |          |      |          |       | • • • • • • • • • • • • • • • • • • • |        |      |    |
|    |          |      |          |       |                                       |        |      |    |
|    |          |      |          | 未查到数据 | 1                                     |        |      |    |
|    |          |      |          |       |                                       |        |      |    |
|    |          |      |          |       |                                       |        |      |    |
|    |          |      |          |       |                                       |        |      |    |
|    |          |      |          |       |                                       |        |      |    |

#### 1.1.1.2 功能说明

1.支持查询;

2.支持新增。

### 1.1.1.3 操作步骤

1.点击【查询】,可以查看申报详细信息;

2.点击【新增】, 输入必填信息, 点击【保存】。

### 1.1.1.4 其他事项

无。

### 1.1.2 单位推荐上报

#### 1.1.2.1 操作界面

|      | <b>年度</b> 目 请选择年月 | ġ.   |      |      | の問題の         |      |      |    |
|------|-------------------|------|------|------|--------------|------|------|----|
| 单位推荐 | 管理列表              |      |      |      |              |      |      |    |
|      | 姓名                | 出生日期 | 申报年度 | 是否破格 | 审核状态         | 审核时间 | 审核意见 | 操作 |
|      |                   |      |      |      |              |      |      |    |
|      |                   |      |      |      |              |      |      |    |
|      |                   |      |      |      |              |      |      |    |
|      |                   |      |      |      |              |      |      |    |
|      |                   |      |      |      | ま 査別数 提!     |      |      |    |
|      |                   |      |      |      | 215EELGRAM ( |      |      |    |
|      |                   |      |      |      |              |      |      |    |
|      |                   |      |      |      |              |      |      |    |
| -    |                   |      |      |      |              |      |      |    |

### 1.1.2.2 功能说明

1.支持查询;

2.支持上报。

### 1.1.2.3 操作步骤

1.点击【查询】,可以查看申报详细信息;

2.点击【上报】,申报上报成功。

### 1.1.2.4 其他事项

无。

### 1.1.3 上级单位审核

### 1.1.3.1 操作界面

|    | * 状态  | 待审核 |            |              | 姓名        | 请输入姓名         |        |          |      |
|----|-------|-----|------------|--------------|-----------|---------------|--------|----------|------|
|    |       |     |            |              |           | C 重要 Q 並前     |        |          |      |
| 职利 | 际申报记录 |     |            |              |           |               |        |          |      |
|    | 神空    |     | 由据前局       | et 12 st fai | 宗核伊本      | 材料市体研本        | 宗核时间   | 宗核奈田     | 提供   |
|    | XTH   |     | 49304-9132 | ***36(13)*3  | He DOWNER | 104-1412(100) | HUXUIP | HINGS AS | 2001 |
|    |       |     |            |              |           |               |        |          |      |
|    |       |     |            |              |           |               |        |          |      |
|    |       |     |            |              |           | ~.            |        |          |      |
|    |       |     |            |              |           |               |        |          |      |
|    |       |     |            |              |           |               |        |          |      |
|    |       |     |            |              |           | 未查到数据!        |        |          |      |
|    |       |     |            |              |           |               |        |          |      |
|    |       |     |            |              |           |               |        |          |      |
|    |       |     |            |              |           |               |        |          |      |
|    |       |     |            |              |           |               |        |          |      |

1.1.3.2 功能说明

1.支持查询;

2.支持审核。

#### 1.1.3.3 操作步骤

1.点击【查询】,可以查看申报详细信息;

2.点击【审核】,选择【审核通过】或者【审核不通过】。1.1.3.4 其他事项

无。

### 1.1.4 申报人员信息查询

#### 1.1.4.1 操作界面

| <b>姓名</b> 请输入姓名 | <b>证件号码</b> 请输入证件号码 | 申报年度      |
|-----------------|---------------------|-----------|
|                 | 2 重置 Q 直務           |           |
| 申报人员记录          |                     |           |
| 姓名 证件号码 证件类型    | 性别 工作单位名称 申报时间 申报年度 | 材料审核状态 操作 |
|                 |                     |           |
|                 |                     |           |
|                 |                     |           |
|                 | • (a=== []          |           |
|                 |                     |           |
|                 |                     |           |
|                 | 不同士960回:            |           |
|                 |                     |           |
|                 |                     |           |
|                 |                     |           |
|                 |                     |           |

1.1.4.2 功能说明

支持查询。

#### 1.1.4.3 操作步骤

点击【查询】,可以查看申报详细信息。

#### 1.1.4.4 其他事项

无。

#### 1.2 评委会组建

#### 1.2.1 职称申报人员资格复核

### 1.2.1.1 操作界面

| ₫ | 查询条件  |       |      |        |      |          |         |      |             |         |     |     |
|---|-------|-------|------|--------|------|----------|---------|------|-------------|---------|-----|-----|
|   | 姓名:   | 请输入姓名 |      |        | Ĩ    | 身份证号码: 清 | 输入身份证号码 |      |             | * 审核状态: | 待审核 |     |
|   |       |       |      |        |      |          |         |      |             |         |     | の重調 |
| 资 | 格复核信息 |       |      |        |      |          |         |      |             |         |     |     |
|   | 单位名称  | 申报级别  | 申报时间 | 职称取得方式 | 申报年度 | 证件号码     | 姓名      | 出生日期 | 申报子专业名<br>称 | 缴费状态    | 操作  |     |
|   |       |       |      |        |      |          |         |      |             |         |     |     |
|   |       |       |      |        |      |          |         |      |             |         |     |     |
|   |       |       |      |        |      |          |         | •    |             |         |     |     |
|   |       |       |      |        |      |          | 49      |      |             |         |     |     |
|   |       |       |      |        |      |          | 未查到数据!  |      |             |         |     |     |
|   |       |       |      |        |      |          |         |      |             |         |     |     |
|   |       |       |      |        |      |          |         |      |             |         |     |     |

1.2.1.2 功能说明

1.支持查询;

2.支持审核。

#### 1.2.1.3 操作步骤

1.点击【查询】,可以查看申报详细信息;

2.点击【审核】,选择【审核通过】或者【审核不通过】。1.2.1.4 其他事项

无。

1.2.2 评审方案呈报

#### 1.2.2.1 操作界面

| 评审起始时间 |                     | 超举评审起始时间 |        | 评审结束时间 | 自请选择评审结束时间 | 1         | 细胞   | <b>相建单位各称</b> 请输入组建单位名称 |    |  |
|--------|---------------------|----------|--------|--------|------------|-----------|------|-------------------------|----|--|
| 评审层级   | <b>评审层级</b> 请选择评审层级 |          |        | 评审系列   | 请选择评审系列    | 请选择评审系列 > |      |                         |    |  |
|        |                     |          |        |        | Q 直询 🛛 🛛   | 新増        |      |                         |    |  |
| 评审方案信息 |                     |          |        |        |            |           |      |                         |    |  |
| 评委会名   | 称                   | 拟开评时问起   | 拟开评时间止 | 开评年度   | 申报类型       | 抽取评委方式    | 审核状态 | 审核信息                    | 操作 |  |
|        |                     |          |        |        |            |           |      |                         |    |  |
|        |                     |          |        |        |            |           |      |                         |    |  |
|        |                     |          |        |        |            |           |      |                         |    |  |
|        |                     |          |        |        |            |           |      |                         |    |  |
|        |                     |          |        |        |            |           |      |                         |    |  |
|        |                     |          |        |        | 未查到数据!     |           |      |                         |    |  |
|        |                     |          |        |        |            |           |      |                         |    |  |
|        |                     |          |        |        |            |           |      |                         |    |  |
|        |                     |          |        |        |            |           |      |                         |    |  |

### 1.2.2.2 功能说明

1.支持查询;

2.支持新增。

### 1.2.2.3 操作步骤

1.点击【查询】,可以查看申报详细信息;

2.点击【新增】, 输入必填信息, 点击【保存】。

#### 1.2.2.4 其他事项

无。

### 1.2.3 抽取评委(线上流程)

#### 1.2.3.1 操作界面

| 评审方案 | 信息   |       |       |       |        |       |           |        |        |      |      |    |
|------|------|-------|-------|-------|--------|-------|-----------|--------|--------|------|------|----|
| 3    | 开评年度 | 评委会名称 | 专家总人数 | 参评总人数 | 审核经办日期 | 审核经办人 | 开评地点      | 拟开评时问起 | 拟开评时间止 | 申报类型 | 申报类型 | 操作 |
|      |      |       |       |       |        |       |           |        |        |      |      |    |
|      |      |       |       |       |        |       |           |        |        |      |      |    |
|      |      |       |       |       |        |       |           | ġ.     |        |      |      |    |
|      |      |       |       |       |        |       | ±7570(871 | -      |        |      |      |    |
|      |      |       |       |       |        |       | 不且到知      | in :   |        |      |      |    |
|      |      |       |       |       |        |       |           |        |        |      |      |    |
|      |      |       |       |       |        |       |           |        |        |      |      |    |

— 27 —

1.2.3.2 功能说明

支持查询。

### 1.2.3.3 操作步骤

点击【查询评审方案】,可以查看方案详细信息。 **1.2.3.4 其他事项** 

无。

#### 1.2.4 面试通知(线上流程)

#### 1.2.4.1 操作界面

| 评喻方案信息 |       |       |        |        |       |      |    |  |  |  |  |  |  |
|--------|-------|-------|--------|--------|-------|------|----|--|--|--|--|--|--|
| 开评年度   | 评委会名称 | 专家总人数 | 参评总人数  | 审核经办日期 | 审核经办人 | 开评地点 | 操作 |  |  |  |  |  |  |
|        |       |       |        |        |       |      |    |  |  |  |  |  |  |
|        |       |       |        |        |       |      |    |  |  |  |  |  |  |
|        |       |       |        |        |       |      |    |  |  |  |  |  |  |
|        |       |       |        |        |       |      |    |  |  |  |  |  |  |
|        |       |       | 未查到数据! |        |       |      |    |  |  |  |  |  |  |
|        |       |       |        |        |       |      |    |  |  |  |  |  |  |
|        |       |       |        |        |       |      |    |  |  |  |  |  |  |
|        |       |       |        |        |       |      |    |  |  |  |  |  |  |

0.000

#### 1.2.4.2 功能说明

1.支持查询。

#### 1.2.4.3 操作步骤

点击【查询】,可以查看方案详细信息。

### 1.2.4.4 其他事项

无。

#### 1.2.5 评审结果

### 1.2.5.1 操作界面

评审方案信息

|           | 开评年度    | 评委会名称   | 专家总人数 | <b>参评总人数</b> | 审核经办日期 | 审核经办人 | 开评地点 | 操作      |
|-----------|---------|---------|-------|--------------|--------|-------|------|---------|
|           |         |         |       |              |        |       |      |         |
|           |         |         |       |              |        |       |      |         |
|           |         |         |       |              |        |       |      |         |
|           |         |         |       |              |        |       |      |         |
|           |         |         |       | · [===[]     |        |       |      |         |
|           |         |         |       |              |        |       |      |         |
|           |         |         |       |              |        |       |      |         |
|           |         |         |       | 未查到数据!       |        |       |      |         |
|           |         |         |       |              |        |       |      |         |
|           |         |         |       |              |        |       |      |         |
|           |         |         |       |              |        |       |      |         |
|           |         |         |       |              |        |       |      |         |
|           |         |         |       |              |        |       |      |         |
| Self real |         |         |       |              |        |       |      |         |
| 洲用        | 自入力更添相性 | 云沐呼瓜方十口 |       |              |        |       | αņ   | 🖸 🗘 🛆 🕞 |

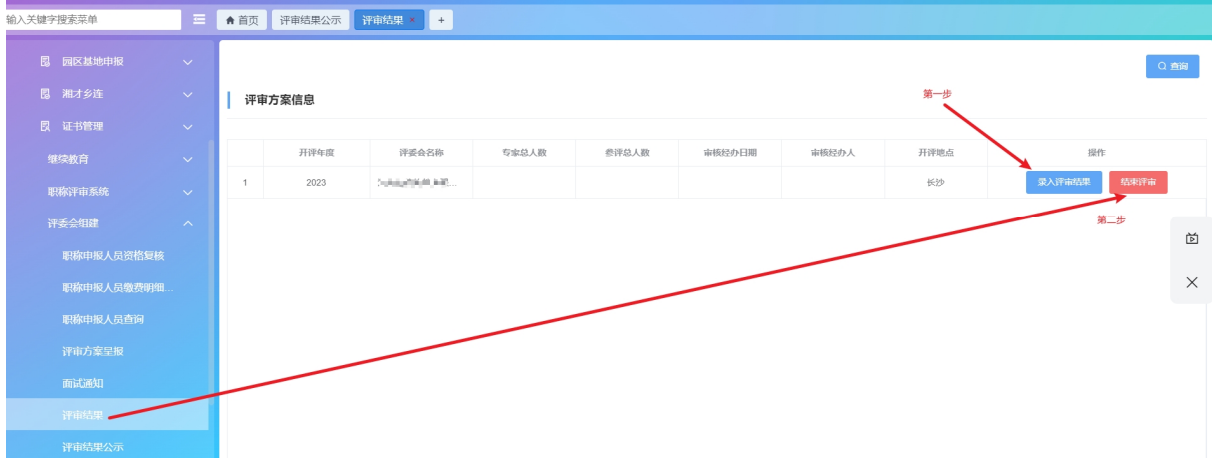

#### 1.2.5.2 功能说明

支持查询。

### 1.2.5.3 操作步骤

点击【查询】,可以查看方案详细信息。

#### 1.2.5.4 其他事项

如果走线下流程可以跳过前面的【抽取评委】和【面试通知】, 直接录入评审结果。

### 1.2.6 评审结果公示

#### 1.2.6.1 操作界面

Q查询

| 大変到政策目    |
|-----------|
| 大直到数据     |
| 「日本」      |
| 大変到数期     |
| 「日本」      |
| 未直到数据!    |
| 東直到映掘     |
| 未適到政策!    |
| ・日本の政策    |
| 未直到数据!    |
| 主義 大直到数据! |
| 未直到政選!    |
| 未查到数据!    |
| 未直到数据!    |
| 木亘到欽佑!    |
|           |
|           |
|           |
|           |
|           |
|           |

### 1.2.6.2 功能说明

支持查询。

### 1.2.6.3 操作步骤

点击【查询】,可以查看方案详细信息。

### 1.2.6.4 其他事项

无。

### 1.2.7 评审结果申请备案

1.2.7.1 操作界面

| 评审层级   | 请选择评审层级 |       |       | 评审系列 | 请选择评审系列 |      |        |      |      |    | Q 童间 |
|--------|---------|-------|-------|------|---------|------|--------|------|------|----|------|
| 评审方案信息 |         |       |       |      |         |      |        |      |      |    |      |
| 评委会名称  | 开评年度    | 专家总人数 | 参评总人数 | 开评地点 | 申报类型    | 申报类型 | 公示结果状态 | 备案文号 | 备案时间 | 操作 |      |
|        |         |       |       |      |         |      |        |      |      |    |      |
|        |         |       |       |      |         |      |        |      |      |    |      |
|        |         |       |       |      |         | P    |        |      |      |    |      |
|        |         |       |       |      |         | R.   |        |      |      |    |      |
|        |         |       |       |      | 未查到     | 数据!  |        |      |      |    |      |
|        |         |       |       |      |         |      |        |      |      |    |      |
|        |         |       |       |      |         |      |        |      |      |    |      |
|        |         |       |       |      |         |      |        |      |      |    |      |

## 1.2.7.2 功能说明

1.支持查询; - 30 - 2.支持备案。

#### 1.2.7.3 操作步骤

1.点击【查询】,可以查看方案详细信息;

2.点击【备案】,输入必填信息,点击【保存】。1.2.7.4 其他事项

无。

1.3 评委功能

1.3.1 材料复审

1.3.1.1 操作界面

| 材料     | 复审      |      |    |        |      |      |        |      |                  |    |
|--------|---------|------|----|--------|------|------|--------|------|------------------|----|
|        | * 审核状态: | 待审核  |    |        | の意識  | R    |        |      |                  |    |
| 职称     | 申报列表    |      |    |        |      |      |        |      |                  |    |
| 序<br>号 | 姓名      | 证件号码 | 性别 | 参加工作日期 | 申报级别 | 申报职称 | 职称取得方式 | 申报时间 | 评审专业技术资格代码(申报职称) | 操作 |
|        |         |      |    |        |      |      |        |      |                  |    |
|        |         |      |    |        |      |      |        |      |                  |    |
|        |         |      |    |        |      |      |        |      |                  |    |
|        |         |      |    |        |      | 未查到数 | 据!     |      |                  |    |
|        |         |      |    |        |      |      |        |      |                  |    |
|        |         |      |    |        |      |      |        |      |                  |    |

1.3.1.2 功能说明

1.支持查询;

2.支持审核。

#### 1.3.1.3 操作步骤

1.点击【查询】,可以查看申报详细信息;

2.点击【审核】,选择【审核通过】或者【审核不通过】。1.3.1.4 其他事项

无。

### 1.3.2 面试答辩打分

### 1.3.2.1 操作界面

| 面试     | 答辩打分    |     |     |    |        |      |      |        |      |                  |    |
|--------|---------|-----|-----|----|--------|------|------|--------|------|------------------|----|
|        | * 审核状态: | 未打分 |     |    |        | Q 查询 |      |        |      |                  |    |
| 职称     | 申报列表    |     |     |    |        |      |      |        |      |                  |    |
| 序<br>号 | 姓名      | üE  | 件号码 | 性别 | 参加工作日期 | 申报级别 | 申报职称 | 职称取得方式 | 申报时间 | 评审专业技术资格代码(申报职称) | 操作 |
|        |         |     |     |    |        |      |      |        |      |                  |    |
|        |         |     |     |    |        |      |      |        |      |                  |    |
|        |         |     |     |    |        |      | •    |        |      |                  |    |
|        |         |     |     |    |        |      |      | Q      |      |                  |    |
|        |         |     |     |    |        |      | 未查到  | 牧据!    |      |                  |    |
|        |         |     |     |    |        |      |      |        |      |                  |    |
|        |         |     |     |    |        |      |      |        |      |                  |    |

### 1.3.2.2 功能说明

1.支持查询;

2.支持打分。

### 1.3.2.3 操作步骤

1.点击【查询】,可以查看申报详细信息;

2.点击【打分】,对申报进行打分。

### 1.3.2.4 其他事项

无。

### 1.3.3 材料打分

#### 1.3.3.1 操作界面

| 材料 | 打分      |      |    |        |      |      |        |      |                  |    |
|----|---------|------|----|--------|------|------|--------|------|------------------|----|
|    | • 审核状态: | 未打分  |    |        | Q 童頃 |      |        |      |                  |    |
| 职称 | 申报列表    |      |    |        |      |      |        |      |                  |    |
| 序号 | 姓名      | 证件号码 | 性别 | 参加工作日期 | 申报级别 | 申报职称 | 职称取得方式 | 申报时间 | 评审专业技术资格代码(申报职称) | 操作 |
|    |         |      |    |        |      |      |        |      |                  |    |
|    |         |      |    |        |      |      |        |      |                  |    |
|    |         |      |    |        |      |      |        |      |                  |    |
|    |         |      |    |        |      |      | Q      |      |                  |    |
|    |         |      |    |        |      | 未查到数 | 据!     |      |                  |    |
|    |         |      |    |        |      |      |        |      |                  |    |
|    |         |      |    |        |      |      |        |      |                  |    |

### 1.3.3.2 功能说明

1.支持查询;

2.支持打分。

### 1.3.3.3 操作步骤

1.点击【查询】,可以查看申报详细信息;

2.点击【打分】,对申报进行打分。

1.3.3.4 其他事项

无。

1.3.4 投票

### 1.3.4.1 操作界面

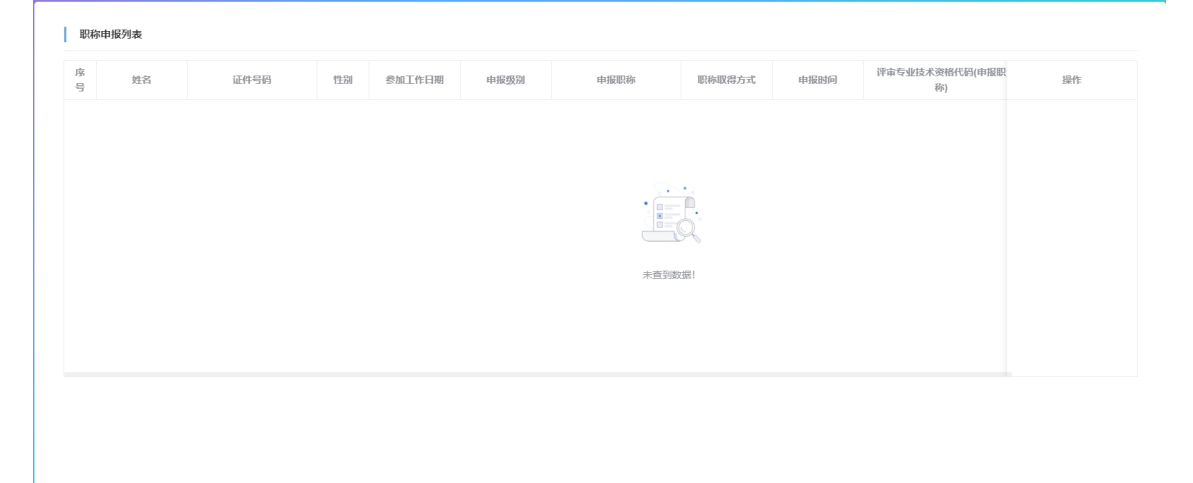

1.3.4.2 功能说明

1.支持查询;

2.支持投票。

#### 1.3.4.3 操作步骤

1.点击【查询】,可以查看申报详细信息;

2.点击【投票】,对申报进行投票。

#### 1.3.4.4 其他事项

无。

#### 1.3.5 评审意见

1.3.5.1 操作界面

| 评审 | 方案列表   |        |        |      |       |      |       |        |      |        |
|----|--------|--------|--------|------|-------|------|-------|--------|------|--------|
| 序号 | 计划上报时间 | 拟开评时间起 | 拟开评时间止 | 开评年度 | 开评联系人 | 开评地点 | 专家总人数 | 开评计划名称 | 参评总人 | 操作     |
|    |        |        |        |      |       |      |       |        |      |        |
|    |        |        |        |      |       |      |       |        |      |        |
|    |        |        |        |      |       |      |       |        |      |        |
|    |        |        |        |      |       |      |       |        |      | 未查到数据! |
|    |        |        |        |      |       |      |       |        |      |        |
|    |        |        |        |      |       |      |       |        |      |        |

### 1.3.5.2 功能说明

1.支持查询;

2.支持评审意见。

#### 1.3.5.3 操作步骤

1.点击【查询】,可以查看申报详细信息;

2.点击【评审意见】,对申报进行评审意见。 - 34 - 1.3.5.4 其他事项

无。

### 1.4 评委会评委管理

#### 1.4.1 评委申报记录查询

#### 1.4.1.1 操作界面

| 身份证号码   | 请输入身份证号研                                | 3                                                               |                                                                            |                                                                                                    | 姓名                                                                                                    | 请输入姓名                                                                                                 |                                             |                                                                                                    |                                                                                                    | 审核状态                                                                                                    | 待审核                                             |                                                                                                    |
|---------|-----------------------------------------|-----------------------------------------------------------------|----------------------------------------------------------------------------|----------------------------------------------------------------------------------------------------|----------------------------------------------------------------------------------------------------|----------------------------------------------------------------------------------------------------|---------------------------------------------|----------------------------------------------------------------------------------------------------|----------------------------------------------------------------------------------------------------|----------------------------------------------------------------------------------------------------|-------------------------------------------------|----------------------------------------------------------------------------------------------------|
| 后加入审核批次 | 未加入                                     |                                                                 |                                                                            |                                                                                                    |                                                                                                    |                                                                                                    |                                             |                                                                                                    |                                                                                                    |                                                                                                    |                                                 | Q 童询                                                                                                    |
|         |                                         |                                                                 |                                                                            |                                                                                                    |                                                                                                    |                                                                                                    |                                             |                                                                                                    |                                                                                                    |                                                                                                    |                                                 |                                                                                                    |
| 申报信息    |                                         |                                                                 |                                                                            |                                                                                                    |                                                                                                    |                                                                                                    |                                             |                                                                                                    |                                                                                                    |                                                                                                    |                                                 |                                                                                                    |
|         |                                         |                                                                 |                                                                            |                                                                                                    |                                                                                                    |                                                                                                    |                                             |                                                                                                    |                                                                                                    |                                                                                                    |                                                 |                                                                                                    |
| 证件类型    | 证件号码                                    | 姓名                                                              | 政治面貌                                                                       | 参加工作日期                                                                                                  | 毕业院校                                                                                                    | 所学专业                                                                                                  | 最高学历                                        | 联系电话                                                                                                    | 工作单位                                                                                                    | 申报时间                                                                                                    | 审核状态                                            | 操作                                                                                                    |
|         |                                         |                                                                 |                                                                            |                                                                                                    |                                                                                                    |                                                                                                    |                                             |                                                                                                    |                                                                                                    |                                                                                                    |                                                 |                                                                                                    |
|         |                                         |                                                                 |                                                                            |                                                                                                    |                                                                                                    |                                                                                                    |                                             |                                                                                                    |                                                                                                    |                                                                                                    |                                                 |                                                                                                    |
|         |                                         |                                                                 |                                                                            |                                                                                                    |                                                                                                    |                                                                                                    |                                             |                                                                                                    |                                                                                                    |                                                                                                    |                                                 |                                                                                                    |
|         |                                         |                                                                 |                                                                            |                                                                                                    |                                                                                                    |                                                                                                    | 2.4                                         |                                                                                                    |                                                                                                    |                                                                                                    |                                                 |                                                                                                    |
|         |                                         |                                                                 |                                                                            |                                                                                                    |                                                                                                    | đ                                                                                                    |                                             |                                                                                                    |                                                                                                    |                                                                                                    |                                                 |                                                                                                    |
|         |                                         |                                                                 |                                                                            |                                                                                                    |                                                                                                    |                                                                                                    |                                             |                                                                                                    |                                                                                                    |                                                                                                    |                                                 |                                                                                                    |
|         |                                         |                                                                 |                                                                            |                                                                                                    |                                                                                                    | 未習                                                                                                    | ¥刘数据!                                       |                                                                                                    |                                                                                                    |                                                                                                    |                                                 |                                                                                                    |
|         |                                         |                                                                 |                                                                            |                                                                                                    |                                                                                                    |                                                                                                    |                                             |                                                                                                    |                                                                                                    |                                                                                                    |                                                 |                                                                                                    |
|         |                                         |                                                                 |                                                                            |                                                                                                    |                                                                                                    |                                                                                                    |                                             |                                                                                                    |                                                                                                    |                                                                                                    |                                                 |                                                                                                    |
|         |                                         |                                                                 |                                                                            |                                                                                                    |                                                                                                    |                                                                                                    |                                             |                                                                                                    |                                                                                                    |                                                                                                    |                                                 |                                                                                                    |
|         |                                         |                                                                 |                                                                            |                                                                                                    |                                                                                                    |                                                                                                    |                                             |                                                                                                    |                                                                                                    |                                                                                                    |                                                 |                                                                                                    |
|         | 身份证号码<br>后面入审核批次<br><b>申报信息</b><br>证件类型 | 身か证号目       訓勉入身か证号目         試知入事機批次       未加入 <b>封駅信息</b> 正件号目 | 分析证号码       新知人与价证号码         近面入中模型次       未加入               ・           ・ | 身份证号码       油油入与份证号码         加入申税批次       未加入         印刷信息          证件夹型       证件号码       姓名       成分回跳 | 身份证号码       訓勉入导份证号码         近面入事機既次       未加入         中国信息          世代共型       近代号码       姓名       政治國院       参加工作日期 | 外的证号码   新始入与的证号码   姓名     300入事模批次   未加入   >     非限估息     >     延行失型   延行号目   姓名   政治简简、参加工作日間   毕业纷段 | 各部での中心の中心の中心の中心の中心の中心の中心の中心の中心の中心の中心の中心の中心の | 外加亚男子   新治人生名     第四人牛肉田松   未加入     中国指名名      世代失型   延行号羽   姓名     政治開始   参加工作日期   毕业始成     第二十二十二      正行失型   延行号羽     姓名   政治開始     ジョル工作日期   毕业始成     第二十二      正行失型   近行号羽     姓名   政治開始     愛加工作日期   中业始成     第二十二      正      正      正      正      正      正      正      正      正      正      正      正      正      正      正      正      正      正      正      正      正      正      正      正      正      正      正      正      正      正 | 外が近号時   対称人生的近号時     第300人中時間は次   未加入     中間信息   1       1   1       1   1       1   1       1   1       1   1       1   1       1   1       1   1       1   1       1   1       1   1       1   1       1   1       1   1       1   1       1   1       1   1       1   1       1   1       1   1       1   1       1   1       1   1       1   1       1   1       1   1       1   1       1   1       1   1       1   1       1   1       1   1       1   1       1 | 第91世日時   第91世日時   第11日   第11日     第201人時税税   未加入   -       第11日日   第11日日   第11日日   第11日日       第11日日   第11日日   第11日日   第11日日       第11日日   第11日日   第11日日   第11日日       第11日日   第11日日   第11日日   第11日日       第11日日   第11日日   第11日日       第11日日   第11日日   第11日日       第11日日   第11日日   第11日日       第11日日   第11日日   第11日日       第11日日   第11日日   第11日日       第11日日   第11日日       第11日日   第11日日       第11日日   第11日日       第11日日   第11日日       第11日日   第11日日       第11日日   第11日日       第11日日   第11日日       第11日日   第11日日       第11日日   第11日日       第11日日   第11日日       第11日日       第11日日       第11日日       第11日日       第11日日       第11日日       第11日日       第11日日       第11日日    < | 外加亚男子   評価人生生   評価人生生   非体状式     200人非規則次   未加入 | 今日田田村   大田山     10000日   10000日   100000日 |

### 1.4.1.2 功能说明

支持查询。

#### 1.4.1.3 操作步骤

点击【查询】,可以查看申报详细信息。

### 1.4.1.4 其他事项

无。

1.4.2 年度批次信息提交

#### 1.4.2.1 操作界面

| 查询 | 查询年度提交批次信息 |       |      |      |      |          |        |      |    |    |  |
|----|------------|-------|------|------|------|----------|--------|------|----|----|--|
|    | 评委会名称      | 评委会等级 | 职称系列 | 申报年度 | 申报日期 | 申报人数     | 评委有效年度 | 终审日期 | 状态 | 操作 |  |
|    |            |       |      |      |      |          |        |      |    |    |  |
|    |            |       |      |      |      | <u> </u> |        |      |    |    |  |
|    |            |       |      |      |      |          |        |      |    |    |  |
|    |            |       |      |      |      | 未查到数据    | 8      |      |    |    |  |
|    |            |       |      |      |      |          |        |      |    |    |  |
|    |            |       |      |      |      |          |        |      |    |    |  |

1.4.2.2 功能说明

1.支持查询;

2.支持新增。

#### 1.4.2.3 操作步骤

1.点击【查询】,可以查看申报详细信息;

2.点击【新增】,输入必填信息,点击【保存】。

### 1.4.2.4 其他事项

无。

1.5 职数申报

1.5.1 职数申报

1.5.1.1 操作界面

| 年度 📄 请选择<br>职数申报记录 | 年度   |          | C  | · <u>西</u> 河 〇 新宿 |      |    |
|--------------------|------|----------|----|-------------------|------|----|
|                    |      |          |    |                   |      |    |
| 职数申报类型             | 申报类型 | 申报职称职数层次 | 年度 | 数据状态              | 审核意见 | 操作 |
|                    |      |          |    |                   |      |    |
|                    |      |          |    |                   |      |    |
|                    |      |          |    |                   |      |    |
|                    |      |          |    | · · ·             |      |    |
|                    |      |          |    |                   |      |    |
|                    |      |          |    |                   |      |    |
|                    |      |          |    | 未查到数据!            |      |    |
|                    |      |          |    |                   |      |    |
|                    |      |          |    |                   |      |    |
|                    |      |          |    |                   |      |    |
|                    |      |          |    |                   |      |    |

### 1.5.1.2 功能说明

1.支持查询;

2.支持新增。

1.5.1.3 操作步骤

1.点击【查询】,可以查看申报详细信息;

2.点击【新增】, 输入必填信息, 点击【保存】。

### 1.5.1.4 其他事项

无。

### 1.5.2 职数审核

#### 1.5.2.1 操作界面

| 审核状态   | 待审核  |        |      |           |      |    |  |
|--------|------|--------|------|-----------|------|----|--|
|        |      |        |      | 3 重量 Q 查询 |      |    |  |
| 职数申报记录 | ₹    |        |      |           |      |    |  |
|        | 单位名称 | 职数申报类型 | 审核状态 | 审核时间      | 审核意见 | 操作 |  |
|        |      |        |      |           |      |    |  |
|        |      |        |      |           |      |    |  |
|        |      |        |      | 6.        |      |    |  |
|        |      |        |      |           |      |    |  |
|        |      |        |      |           |      |    |  |
|        |      |        |      | 未查到数据!    |      |    |  |
|        |      |        |      |           |      |    |  |
|        |      |        |      |           |      |    |  |
|        |      |        |      |           |      |    |  |

#### 1.5.2.2 功能说明

1.支持查询;

2.支持审核。

### 1.5.2.3 操作步骤

1.点击【查询】,可以查看申报详细信息;

2.点击【审核】,选择【审核通过】或者【审核不通过】。1.5.2.4 其他事项

无。

1.6 审核树配置

1.6.1 评委会下级单位管理

1.6.1.1 操作界面

| 下级单位类型 | 下级单位名称 |         | 审核状态 | 审核时间 |  |
|--------|--------|---------|------|------|--|
|        |        |         |      |      |  |
|        |        |         |      |      |  |
|        |        |         |      |      |  |
|        |        |         |      |      |  |
|        |        |         |      |      |  |
|        |        |         |      |      |  |
|        |        | 5 · · · |      |      |  |
|        |        |         |      |      |  |
|        |        |         |      |      |  |
|        |        | 60      |      |      |  |
|        |        |         |      |      |  |
|        |        |         |      |      |  |
|        |        | 未查到数据!  |      |      |  |
|        |        | 未查到数据!  |      |      |  |
|        |        | 未查到数据!  |      |      |  |
|        |        | 未查到数据!  |      |      |  |
|        |        | 未查到数据!  |      |      |  |
|        |        |         |      |      |  |

1.6.1.2 功能说明

1.支持查询;

2.支持新增。

### 1.6.1.3 操作步骤

1.点击【查询】,可以查看申报详细信息;

2.点击【新增】, 输入必填信息, 点击【保存】。

#### 1.6.1.4 其他事项

无。

### 1.6.2 审核层级配置单位确认

1.6.2.1 操作界面

|     | <b>审核状态:</b> 请选择审核状态 |        | 章词     |      |    |
|-----|----------------------|--------|--------|------|----|
| 上级单 | 单位管理                 |        |        |      |    |
|     |                      |        |        |      |    |
|     | 上级单位类型               | 上级单位名称 | 审核状态   | 审核时间 | 操作 |
|     |                      |        |        |      |    |
|     |                      |        |        |      |    |
|     |                      |        |        |      |    |
|     |                      |        | 5.4.   |      |    |
|     |                      |        |        |      |    |
|     |                      |        | 4.     |      |    |
|     |                      |        |        |      |    |
|     |                      |        | 未查到数据! |      |    |
|     |                      |        |        |      |    |
|     |                      |        |        |      |    |
|     |                      |        |        |      |    |
|     |                      |        |        |      |    |

1.6.2.2 功能说明

1.支持查询;

2.支持确认。

#### 1.6.2.3 操作步骤

1.点击【查询】,可以查看申报详细信息;

2.点击【确认】,确认成功。

#### 1.6.2.4 其他事项

无。

#### 1.7 证书管理

1.7.1 证书查询

#### 1.7.1.1 操作界面

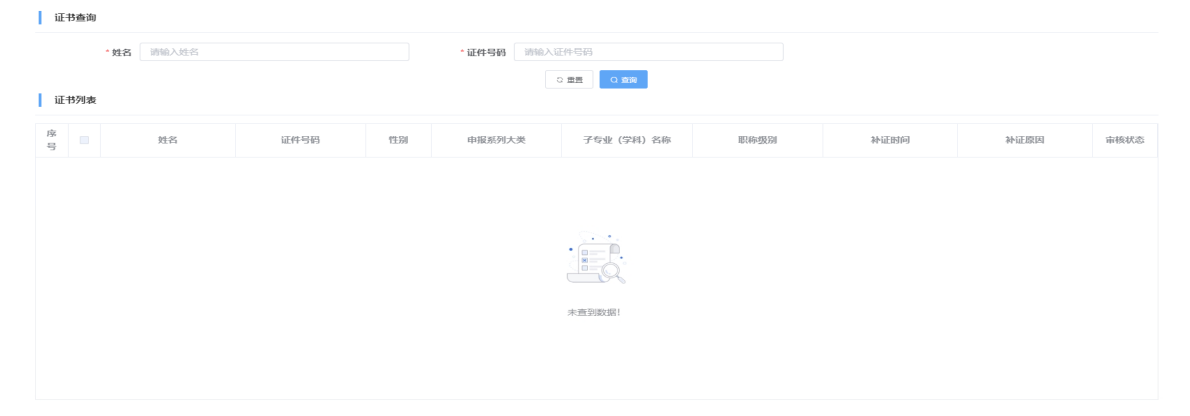

#### 1.7.1.2 功能说明

支持查询;

#### 1.7.1.3 操作步骤

点击【查询】,可以查看证书详细信息;

#### 1.7.1.4 其他事项

无。

#### -40 -